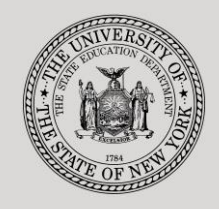

### THE STATE EDUCATION DEPARTMENT / THE UNIVERSITY OF THE STATE OF NEW YORK

#### System to Track and Account for Children (STAC) and Medicaid Unit

 89 Washington Avenue
 Room EB 25
 Albany, NY 12234

 Tel: (518) 474-7116
 FAX: (518) 402-5047

 STAC E-mail:
 omsstac@nysed.gov
 Medicaid

 STAC Website:
 https://www.oms.nysed.gov/stac
 Medicaid

Medicaid E-mail: medined@nysed.gov Medicaid Website: https://www.oms.nysed.gov/medicaid

# Reapplication Instructions: Chapter 47, 66 and 721 2-Month Placements (OPWDD) (Screen DRCSM)

A User Guide for School Districts

STAC ONLINE SYSTEM (EFRT) REAPPLICATIONS

**APRIL 2022** 

## I. Overview

This screen is used by school districts to **re-apply** for reimbursement approval for July/August Chapter 2-Month Placements.

Each spring, the STAC/Medicaid Unit issues reapplications based on the current year's reimbursement approvals. If a student did not have a current year approval on the STAC Online (EFRT) System by the announced date, a reapplication for the subsequent school year would not have been generated. If a reapplication was not generated, the new approval for the upcoming summer must be manually added on DSCSM.

# II. Accessing the STAC Online System

- 1. Proceed to the STAC Unit website at: https://www.oms.nysed.gov/stac/
- 2. From the navigation menu on the left, click the "EFRT Online Sign-In" link.
- 3. Log in using your assigned Usercode and password.

# III. Retrieving available reapplications

- 1. From the Special Education Main Menu:
  - *either* enter **DRSUM** in the "**GO TO**" box located in the top-right corner of the screen and hit Enter on your keyboard
  - or Select the DMNUR PROCESS A REAPPLICATION MENU option and then select the DRCSM SCHOOL AGE CHAPTER PLACEMENT (2 MONTH) option from the reapplication menu.
- 2. The DRCSM School Age Summer Chapter Reapplications screen will load. Select the upcoming school year from the **School Year** dropdown menu.
  - The summer is always associated with the subsequent school year.
- 3. Click the **Get Providers** button, and then select a provider from the **Education Provider** dropdown menu.

| Date<br>Time 12:32    | New York State Education Department<br>School Age Summer Chapter Real | Go to Menu    |                   |
|-----------------------|-----------------------------------------------------------------------|---------------|-------------------|
| School Year<br>2223 v | CSE District<br>281230040000 EXAMPLETOWN UFSD                         |               |                   |
|                       | Education Provider                                                    | Provider Code | Number of Records |
| Get Providers         | Choose Provider From List - Click Here                                |               | ~                 |
| Get Reapps            | First 4 Letters of Last Name (Optional)                               |               |                   |

- 4. Click the **Get Reapps** button.
  - Enter the first 4 letters of Last Name to retrieve specific students or leave blank to retrieve list from beginning.

## **IV.** Submitting reapplication requests

Displayed will be the list of student(s) who generated a reapplication for the education provider you selected. The student's STAC ID, Name, Education program, and Chapter Type will be shown. The student list is continuous with up to 10 students displayed on the screen.

| Date 04/15/22         |                     |                                              | New York State  | Education | Departm | nent            |               | Go to      |        |
|-----------------------|---------------------|----------------------------------------------|-----------------|-----------|---------|-----------------|---------------|------------|--------|
| Time 12:45            |                     | Schoo                                        | I Age Sumr      | ner Ch    | apte    | r Reapplication | ons           | М          | lenu   |
| School Year<br>2223 v | CSE<br>2812<br>Educ | District<br>230040000 EXA<br>cation Provider | MPLETOWN UF     | SD        |         | Provide         | er Code Nur   | nber of Re | ecords |
| Get Providers         | EAS                 | STERN SUFFOLI                                | BOCES           |           |         | 589100          | 000000        | 00005      | ~      |
| Get Reapps            | First               | t 4 Letters of Last N                        | lame (Optional) | AAAA      |         |                 |               |            |        |
| STAC ID R             | eapply              | / Nan                                        | 1e              | Educati   | ion     | Chapter Type    | Transportatio | on Cost    |        |
| B42339                |                     | CRAVEN                                       | COLIN           | 9000      | Α       | IRA v           | 0             |            | 1      |
| A26295                |                     | LENNOX                                       | MARY            | 9000      | Α       | IRA v           | 0             |            | 2      |
| D19553                |                     | SOWERBY                                      | DICKON          | 9000      | Α       | IRA v           | 0             |            | 3      |
| F40261                |                     | SOWERBY                                      | MARTHA          | 9000      | Α       | IRA v           | 0             |            | 4      |
| F42503                |                     | WEATHERSTAFF                                 | BEN             | 9000      | Α       | IRA v           | 0             |            | 5      |
|                       |                     |                                              |                 |           |         | ~               | 0             |            | 0      |
|                       |                     |                                              |                 |           |         | ~               | 0             |            | 0      |
|                       |                     |                                              |                 |           |         | ~               | 0             |            | 0      |
|                       |                     |                                              |                 |           |         | ~               | 0             |            | 0      |
|                       |                     |                                              |                 |           |         | ~               | 0             |            | 0      |
|                       |                     |                                              | View            | Submit    |         |                 |               |            |        |

- 1. To submit reapplications for student(s) on the selected page, check the **Reapply** box for each student continuing in the same placement.
- 2. Select the appropriate Chapter Type: IRA, ICF, DEV, or GRP.
- 3. Enter the Transportation Cost, if known, in the Transportation Cost box.
- 4. Click the **Submit** button.
  - Once a student has been reapplied for the selected school year, the student will no longer appear on the reapplication list.
  - To view the reimbursement approvals, retrieve each student's STAC Child Service Profile on the **DQCLD** screen.
- 5. To retrieve a list of students for a different education provider, select a new provider from the **Education Provider** dropdown and click **Get Reapps**.